## Modbus (RS485)/PROFIBUS DP Gateway PM-127

## **User Manual**

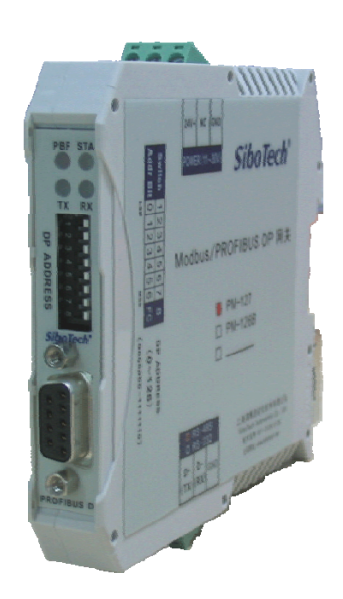

REV 3.0 Nov. 2011

## SiboTech Automation Co., Ltd.

Technical Support: +86-21-5102 8348 E-mail: support@sibotech.net PM-127 Modbus (RS-485) / PROFIBUS DP Gateway

User Manual

## **Table of Contents**

| 1 About This Document                           | 2  |
|-------------------------------------------------|----|
| 1.1 General                                     | 2  |
| 1.2 Important user information                  | 2  |
| 1.3 Terms                                       | 2  |
| 2 About the Gateway                             | 3  |
| 2.1 Product Function                            |    |
| 2.2 Feature                                     |    |
| 2.3 Technical Specification                     |    |
| 2.4 Electromagnetic Compatibility               | 4  |
| 2.5 Attention                                   | 6  |
| 2.6 Related Products                            | 6  |
| 3 Hardware Descriptions                         | 7  |
| 3.1 Product appearance                          | 7  |
| 3.2 Indicators                                  | 7  |
| 3.3 Configuration Switch                        | 8  |
| 3.4 Communication interface                     | 8  |
| 3.4.1 Power interface and RS485 interface       | 8  |
| 3.4.2 PROFIBUS DP interface                     | 10 |
| 4 Quick Start Guide                             | 11 |
| 5 PROFIBUS DP Master Configuration Interface    | 12 |
| 5.1 The Instructions of Parameter Setting       | 12 |
| 5.2 Steps of Setting Parameters                 | 12 |
| 5.2.1 Create a new project                      | 12 |
| 5.2.2 Register GSD file                         | 15 |
| 5.2.3 Configuration setting                     | 17 |
| 5.2.4 Parameters setting                        |    |
| 6 Working Principles of Modbus Master and Slave | 27 |
| 6.1 Working Principle of Modbus Master          | 27 |
| 6.2 Working Principle of Modbus Slave           | 27 |
| 7 How Step7 Read and Write Gateway Data         | 29 |
| 8 Installation                                  | 30 |
| 8 1 Machine Dimension                           | 20 |
|                                                 |    |

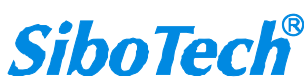

|     | PM-127<br>Modbus (RS-485) / PROFIBUS DP Gateway |  |
|-----|-------------------------------------------------|--|
|     | User Manual                                     |  |
| 8   | 3.2 Installation Method                         |  |
| Арр | endix A: Modbus Protocol                        |  |

## **1 About This Document**

### **1.1 General**

This manual describes every parameter of the gateway PM-127 and provides using methods and some announcements that help users use the gateway. Please read this document carefully before using the gateway.

### **1.2 Important user information**

The data and examples in this document can not be copied without authorization. Sibotech maybe upgrades the product without notifying users.

*SiboTech* is the registered trade mark of SiboTech Automation Co., Ltd.

The product has many applications. The users must make sure that all operations and results are in accordance with the safety of relevant field, and the safety includes laws, rules, codes and standards.

### 1.3 Terms

PROFIBUS DP: PROFIBUS DP protocol

RS485: A kind of hardware specification of serial interface

PM-127: Modbus (RS485) /PROFIBUS DP gateway

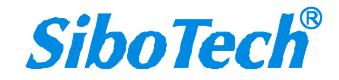

## 2 About the Gateway

## **2.1 Product Function**

The gateway PM-127 establishes communication between serials and PROFIBUS DP, and can connect multiple devices with Modbus RTU/ASCII (RS485) interface to PROFIBUS DP. Modbus/RS485 network devices can be converted to PROFIBUS DP network devices.

## 2.2 Feature

- Widely used: All Modbus RTU/ASCII protocol devices with RS485 port can be connected to PROFIBUS DP network through PM-127. Such as converters with Modbus protocol interface, motor startup protection devices, intelligent high and low voltage electrical equipments, power measuring devices, transmitter, and intelligent field measuring equipments and instruments and so on.
- Easy implementation: Users needn't know the technical details of PROFIBUS DP and Modbus, but refer to this manual and the application examples provided, complete configuration according to the requirements without complex programming, then can establish communication in a short time.
- Transparent communication: Users can establish data transparent communication between PROFIBUS DP and Modbus according to the mapping relationship between PROFIBUS DP data communication area and Modbus data communication area.

## **2.3 Technical Specification**

[1] Act as a PROFIBUS DP slave at the side of PROFIBUS DP, while Modbus master, Modbus slave can be selected at the side of Modbus. The mapping of PROFIBUS DP and Modbus communication data area realize transparent data communication.

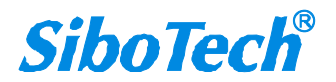

[2] As a Modbus master, supports 01H, 02H, 03H, 04H, 05H, 06H, 0FH, 10H function codes, It can be configured up to 48 Modbus commands.

[3] As a Modbus slave, supports Modbus register address 3 area(3xxxx), 4 area(4xxxx), 0 area(0xxxx) and 1 area(1xxxx); 3 area supports o4H function code, 4 area supports 03H, 06H, 10H function codes, 0 area supports 01H, 05H, 0FH function codes, 1 area supports 02H function code.

[4] PROFIBUS DP/V0 protocol, in accordance with JB/T 10308.3-2001: Measuring and control digital data communication industrial control system uses the third part of field bus: PROFIBUS standard.

[5] PROFIBUS DP slave, baud rate is self-adaptive, the range of supported baud rate: 9600bps~12Mbps.

[6] PROFIBUS input/output byte number can be set through Step7 freely, the maximum number:

①Max Input Bytes  $\leq$  244Bytes

②Max Output Bytes ≤244 Bytes

③Max Data Bytes ≤488 Bytes

[7] Monitoring function: As a Modbus master, PROFIBUS could monitor the status of Modbus command;

As a Modbus slave, PROFIBUS could monitor the status of Modbus network.

- [8] Modbus protocol connector is RS485, half-duplex. Baud rate: 300, 600, 1200, 2400, 4800, 9600, 19200, 38400,
- 57600, 115200bps. 8 bits, Parity check mode: None, Odd Even, Mark and space. Stop bit: 1, 2
- [9] Power: 24VDC (11V-30V), 80mA (24VDC);
- [10] Working circumstance temperature: -40°C~60°C, Humidity: 5%~95%;
- [11] External dimensions: (Width) 15mm\* (Height) 110mm\* (Depth)15mm;
- [12] Installation: 35mm DIN RAIL;
- [13] Protection Level: IP20;

## 2.4 Electromagnetic Compatibility

High-frequency interference test (GB/T15153.1 classⅢ)

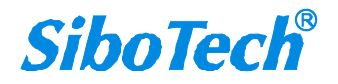

| <i>PM-127</i><br>Modbus (RS-485) / PROFIBUS DP Gateway |                            |                           |
|--------------------------------------------------------|----------------------------|---------------------------|
| User Manual                                            |                            |                           |
|                                                        | Power input circuit–GND    |                           |
| Income and all and                                     | Between the power input    |                           |
| Imposed place                                          | circuits                   |                           |
|                                                        | AC input circuit–GND       |                           |
|                                                        | The first value of peak    | $2.5 \sim 2 kV$           |
|                                                        | Oscillation frequency      |                           |
| I                                                      | 1/2 Decay time             | 1.0 <sup>, ~</sup> 1.5MHZ |
| imposed waveform                                       | The frequency of duplicate | ≥oµs                      |
|                                                        | Impedance outputted by the | More than 50/s            |
|                                                        | test equipment             | $150\sim 200\Omega$       |

#### Fast Transient Pulse Burst Test (GB/T17626.4 classIII)

| Voltage peak    | Power input and AC input circuit: 2kV |  |
|-----------------|---------------------------------------|--|
|                 | Weak current circuit: 1kV             |  |
| Repetition rate | 5 kHz                                 |  |

#### Electrostatic discharge interference (GB/T 17626.2 classIII)

| Imposed place   | Usual use ,the parts touched by the operator               |  |
|-----------------|------------------------------------------------------------|--|
| Valtaga gumant  | 6kV contact discharge, the first peak of discharge current |  |
| vonage, current | is 22.5A                                                   |  |
| T:              | More than 10 times with the space more than 1 second in    |  |
| Times           | every part                                                 |  |
| Polarity        | Positive                                                   |  |

#### Radiate electromagnetic field (GB/T 17626.3 classIII)

| Radio frequency     | 150MHz, 400MHz, 900MHz |
|---------------------|------------------------|
| Test field strength | 10 V/m                 |

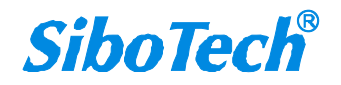

| PM-127<br>Modbus (RS-485) / PROFIBUS DP Gateway |                                                            |  |
|-------------------------------------------------|------------------------------------------------------------|--|
| User wanuar                                     |                                                            |  |
| Padiation method                                | Make the front of antenna touch devices, or near terminal, |  |
| Radiation method                                | intermittently radiate radio wave                          |  |

## 2.5 Attention

- To prevent stress, prevent module panel damage;
- To prevent bump, module may damage internal components;
- Power supply voltage control in the prospectus, within the scope of the requirements to burn module;
- To prevent water, water module will affect the normal work;
- Please check the wiring, before any wrong or short circuit.

## **2.6 Related Products**

Other related products in SiboTech: PM-160, PM-125 and so on.

If you want to get more information about these products, please visit SiboTech website: <u>http://www.sibotech.net/en</u>, or call the technical support hotline: +86-21-3126 5138.

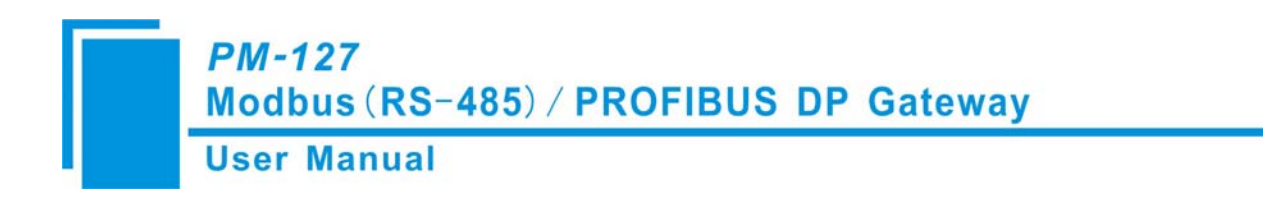

## **3 Hardware Descriptions**

## **3.1 Product appearance**

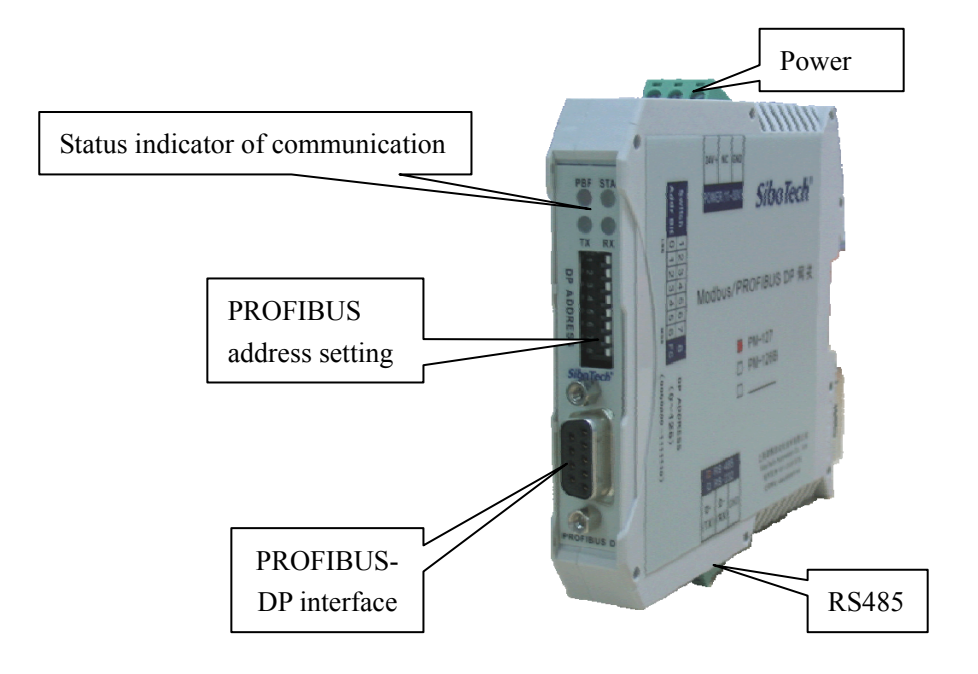

## **3.2 Indicators**

| Indicator                      | Status         | Description                      |  |
|--------------------------------|----------------|----------------------------------|--|
| STA                            | Green Blinking | PROFIBUS DP is communicating.    |  |
| (_Status indicator of PROFIBUS | Croop Off      | Do not communicating             |  |
| DP)                            | Green OII      | Be not communicating.            |  |
| PBF                            | Always Red     | PROFIBUS DP communication fails. |  |
| (_Status indicator of PROFIBUS | Pad Off        | Communication is ak              |  |
| DP)                            | Ked Oli        | Communication is ok.             |  |
| RX                             | Green Blinking | Serial port is receiving data.   |  |
| (_Status indicator of serial)  | Green Off      | Serial has no data received.     |  |
| TX                             | Green Blinking | Serial port is sending data      |  |
| (_Status indicator of serial)  | Green Off      | Serial has no data sent.         |  |

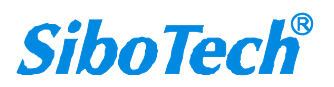

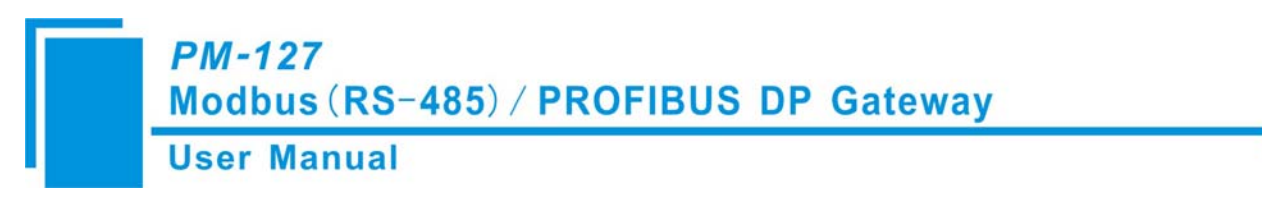

## **3.3 Configuration Switch**

PROFIBUS DP address code switch:

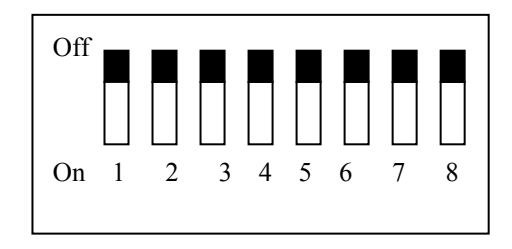

图1 拨码开关

1-7 bit PROFIBUS address code is the binary encoding from low to high(On is 1,Off is 0)

# Note: The 7th bit is the highest bit of PROFIBUS address, the first bit is the lowest bit of PROFIBUS address. The high address to low address is arrayed from right to left.

The 8th bit is useless in here.

If the bits 1, 3 and 5 are "On", and others are "Off", then the PROFIBUS DP address is "21".

## **3.4 Communication interface**

## 3.4.1 Power interface and RS485 interface

#### (1)Power interface

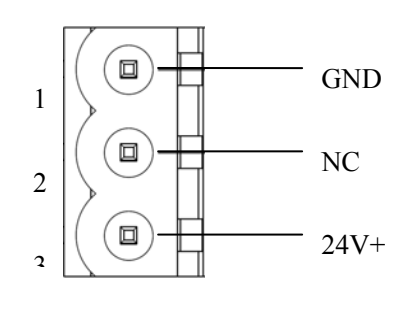

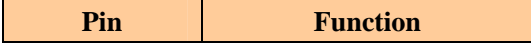

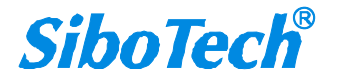

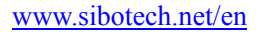

| 1 | GND  |
|---|------|
| 2 | NC   |
| 3 | 24V+ |

### (2)RS-485 interface

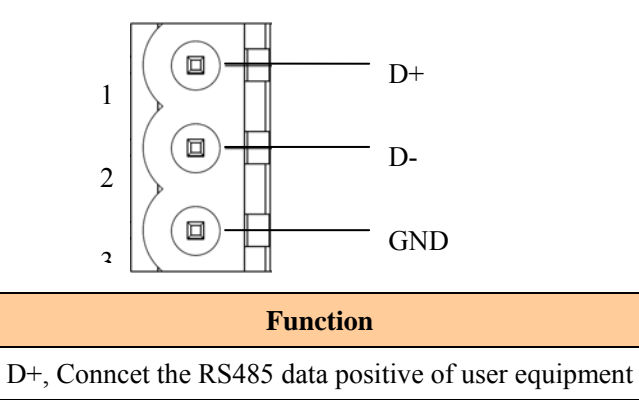

| 2 | D-, Conncet the RS485 data negative of user equipment |
|---|-------------------------------------------------------|
| 3 | GND                                                   |

The 485 interface of PM-127 is standard, and we describe RS485's features of the product as follow:

• The basic characteristics of RS-485 transmission technology

Pin

1

①Network topology: Linear bus, there are active bus termination resistors at both sides.

2)Baud rate: 1200 bps~115.2Kbps.

<sup>(3)</sup>Media: Shielded twisted-pair cable and also can cancel the shielding, depending on environmental conditions (EMC).

(4) Station number: 32 stations per subsection (without repeater), and can up to 127 stations (with RS485 repeater).

<sup>(5)</sup>Plug connection: 3-pin pluggable terminal.

- The main points on RS-485 equipments installation
  - ① All the equipments be connected with RS-485 bus;
  - (2) The farthest two end of bus has a terminal resistance— $120\Omega \ 1/2W$  to ensure reliable operation of the network.

Serial interface uses 3-pin pluggable terminal and users can wire it according to the wiring instructions on the panel.

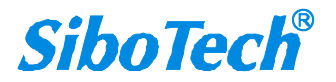

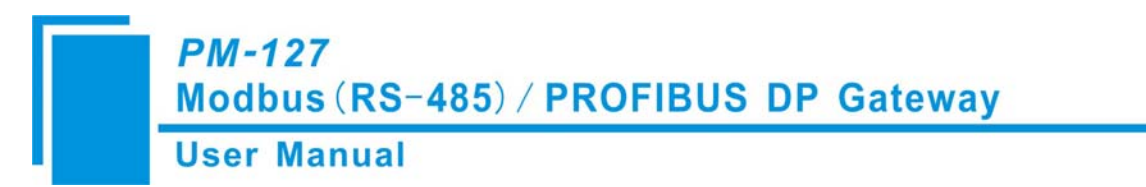

## 3.4.2 **PROFIBUS DP interface**

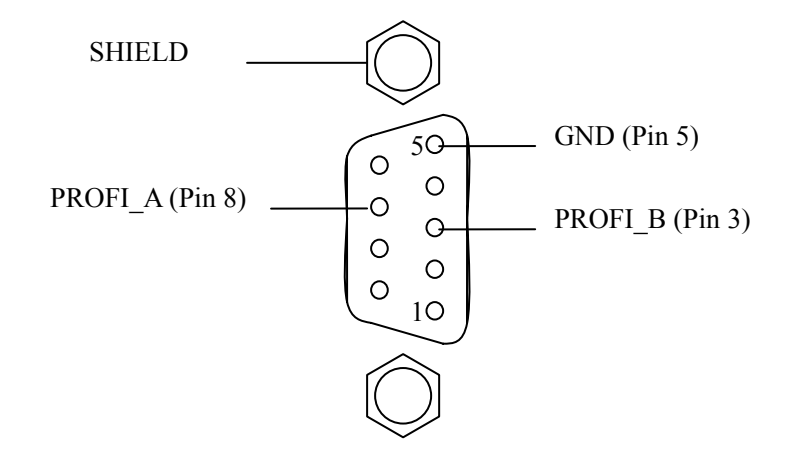

PROFIBUS DP interface with DB9 female connector, the pin is defined as follows:

| Pin  | Signal Description          |
|------|-----------------------------|
| 3    | PROFI_B, positive data      |
| 3    | (must be taken)             |
| 4    | RTS                         |
| 5    | GND                         |
| 6    | +5V output                  |
| o    | PROFI_A, negative data      |
| ð    | (must be taken)             |
| Bolt | SHIELD, Shield of bus cable |

PROFI\_B (pin 3), PROFI\_A (pin 8) and SHIELD must be taken; RTS (pin 4) can be used to determine the transmission direction of some equipment; +5V (pin 6) and GND (pin 5) can be used in bus terminal and can provide power for fiber transceiver. The maximum output current of pin 5 and pin 6 is 80mA.

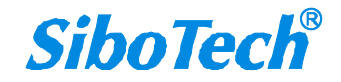

**4 Quick Start Guide** 

The follow steps will tell you how to configure PM-127 in short time:

1. Power on PM-127, then set PROFIBUS DP address of PM-127 according to the chapter 3.3 of this manual.

2. Register GSD file to PROFIBUS DP configuration software, the GSD file of PM-127 when PM-127 is Modbus master is different from the GSD file when PM-127 is Modbus slave, please register proper GSD files depending on your need.

3. Set PROFIBUS DP slave address in PROFIBUS DP configuration software. Configure Modbus communication rate and read/write commands according to your need. That is to say that mapping input and output of PM-127 to memory of PLC or other PROFIBUS master devices.

4. According to the instructions of RS485 interface in chapter 3, close the power and wire every pin of 3-pin terminal correctly.

5. According to the instructions of PROFIBUS DP interface in chapter 3, connect 3 pin and 8 pin correctly at least.

6. Connect Modbus devices to PROFIBUS DP, power on PM-127, and enter the normal mode of communication.

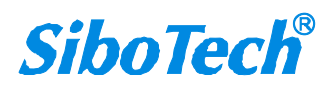

PM-127 Modbus (RS-485) / PROFIBUS DP Gateway

## **5 PROFIBUS DP Master Configuration Interface**

## 5.1 The Instructions of Parameter Setting

**User Manual** 

The parameters required to set in PROFIBUS DP master configuration interface: PROFIBUS DP slave property parameters, Module parameters of Modbus commands.

The property parameters of PROFIBUS DP slave: Modbus baud rate, serial parameters, response timeout, delay between polls and Modbus slave address (act as a slave).

Module parameters of Modbus command: When act as a master, Module parameters include: slave address, function code, start address and the number of data.

### **5.2 Steps of Setting Parameters**

### 5.2.1 Create a new project

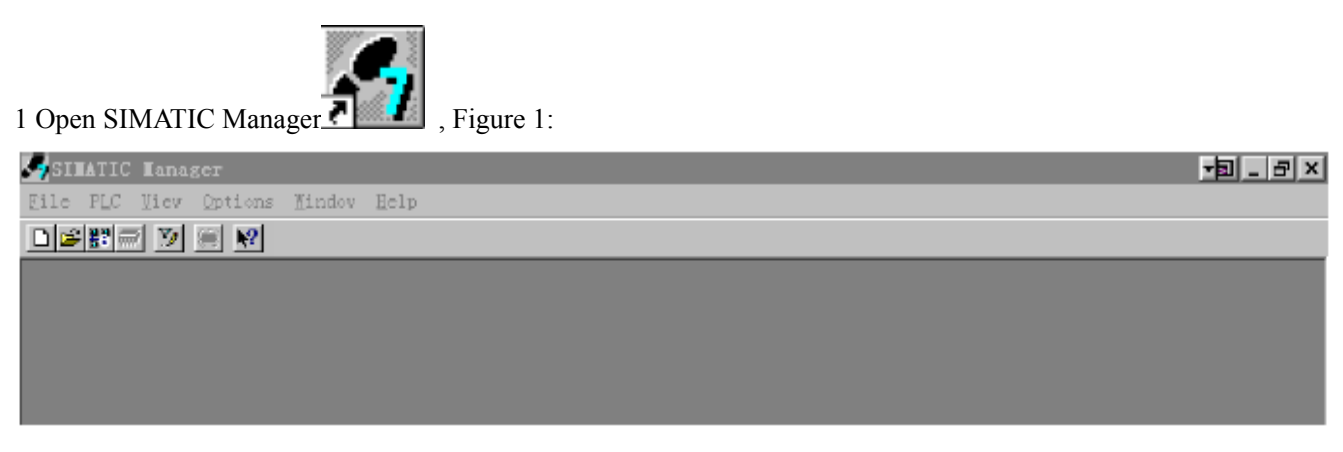

#### Figure 1

2 Click "File", and then "New", create a new project; Figure 2:

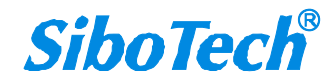

| Modbus (R<br>User Manua                           | S-485) / PROFIB<br>al                              | US DP Gateway |     |
|---------------------------------------------------|----------------------------------------------------|---------------|-----|
| SINATIC Manager<br>• TLC View Options Yindey Selp |                                                    |               | _ 8 |
|                                                   |                                                    |               |     |
|                                                   |                                                    | X             |     |
|                                                   | Vser projects  librariax    Basa   Storage path    | 1             |     |
|                                                   | 7−M = B:\Sienens\Step7\S7proj                      | n_7           |     |
|                                                   | Hage:<br>17_MODBUS                                 | Zype:         |     |
|                                                   | Storage location (path)<br>E:\Siemanx\StepT\STproj | Brosse        |     |
|                                                   | ax                                                 | Cancel   Help |     |

Figure 2

3 Insert-> Station-> SIMATIC 300 Station, Figure 3:

| SIEATIC Hanager - T_HODBUS                    | _ & × |
|-----------------------------------------------|-------|
| Ille Idit Insert ELC Yier Options Yindos Help |       |
|                                               |       |
| T_NODBUS E:\Siemens\Step7\S7proj\T_modbus     |       |
|                                               |       |
|                                               |       |

Figure 3

4 Open SIMATIC 300(1) and then double-click Hardware, open S7 PLC hardware configuration, Figure4:

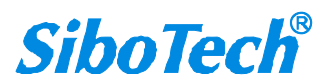

| User Manu                               | al                                       |                           |
|-----------------------------------------|------------------------------------------|---------------------------|
| GINATIC Nanager -<br>Edit Tasert PLC Vi | T_RODBUS                                 |                           |
|                                         | in p 2 2 2 2 2 2 2 2 2 2 2 2 2 2 2 2 2 2 | - 7 <b>- 8</b> - <b>M</b> |
| T_HODBUS E:\Si                          | emens∖Step7\S7proj\I_modbus              | _ 🗆 ×                     |
|                                         |                                          |                           |

Figure 4

5 The configuration interface is shown as Figure 5; Close the configuration window of the current project before

registering GSD file.

| Beguv Config - [SIMATIC 300(1) (Configuration) T_MODBUS] | _ & ×                                                                                                    |
|----------------------------------------------------------|----------------------------------------------------------------------------------------------------|
| 📴 Station Edit Insert ELC Yiev Options Mindow Kelp       | _ 8 ×                                                                                                    |
|                                                          |                                                                                                    |
|                                                          | Dreft Standard ▼<br>● 器 FROFIBUS DF<br>● 認 STUATIC 300<br>日 記 STUATIC 400<br>日 記 STUATIC FC Daxed Centrel 200/4<br>日 ④ STUATIC FC Station |
|                                                          | 1                                                                                                    |
|                                                          |                                                                                                    |
|                                                          | FROFIDUS-DP slaves for<br>SIMATIC ST, WT, and CT (<br>distributed reck)                                                                   |
| Fress Fi to get Kelp.                                    |                                                                                                    |
| Figure 5                                                 |                                                                                                    |

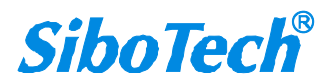

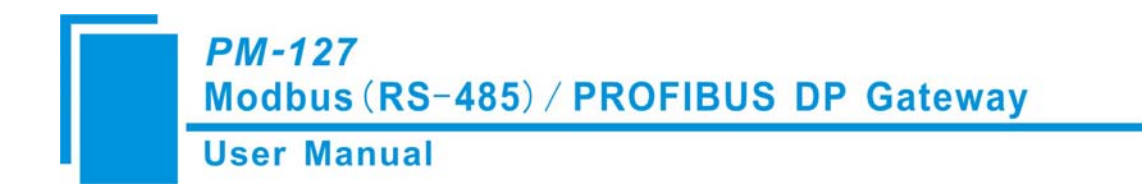

## 5.2.2 Register GSD file

The GSD file of PM-127 when PM-127 is Modbus master is different from the GSD file when PM-127 is Modbus slave. Please register proper GDS files according to the requirements. Copy the relevant \*. gsd file of product we provided to the following path: *Step7*\*S7data\gsd*\.

1. After closing the configuration window of the current project, click Options->Install GSD file, Figure 6:

| HV Config: Co           | nfiguring hardware                                     |            |  |  |
|-------------------------|--------------------------------------------------------|------------|--|--|
| <u>Station PLC View</u> | Options Help                                           |            |  |  |
|                         | Customi <u>z</u> e                                     | Ctrl+Alt+E |  |  |
|                         | <u>E</u> dit Catalog Profile<br><u>U</u> pdate Catalog |            |  |  |
|                         | Install <u>H</u> W Updates                             |            |  |  |
|                         | Install <u>G</u> SD File                               |            |  |  |
|                         | <u>F</u> ind in Service & Support                      |            |  |  |
|                         | Create GSD file for I-Device                           | 25         |  |  |
|                         |                                                        |            |  |  |
|                         |                                                        |            |  |  |
|                         |                                                        |            |  |  |
|                         |                                                        |            |  |  |
|                         |                                                        |            |  |  |
|                         |                                                        |            |  |  |
|                         |                                                        |            |  |  |
|                         |                                                        |            |  |  |
|                         |                                                        |            |  |  |
|                         |                                                        |            |  |  |
|                         |                                                        |            |  |  |
|                         |                                                        |            |  |  |
|                         |                                                        |            |  |  |
|                         |                                                        |            |  |  |
|                         |                                                        |            |  |  |

#### Figure 6

2. The interface is shown as Figure 7, select PM127M22.gsd or PM127S22.gsd, click "Install", and click "Close" after registering completely, close the register window.

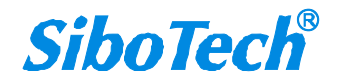

| stall GSD 1                | Files              |                    |   |        |
|----------------------------|--------------------|--------------------|---|--------|
| stall GSD Fil              | es:                | from the directory | • |        |
| \Documents ar              | \d Settings\WYW\桌  | 面\127-2.0GSD       |   | Browse |
| ile                        | Release Version    | Languages          |   |        |
| M127M22.gsd<br>M127S22.gsd |                    | Default            |   |        |
|                            |                    |                    |   |        |
|                            |                    |                    |   |        |
|                            |                    |                    |   |        |
|                            |                    |                    |   |        |
|                            |                    |                    |   |        |
|                            | aster V2.2 (PM127) |                    |   |        |
| 127 Modbus Ma              |                    |                    |   |        |
| 127 Modbus Ma              |                    |                    |   |        |

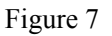

3. In the menu, select Options and then Update Catalog, update the registered devices in the device catalog, you can find the registered device in the right window /PROFIBUS DP/Additional Field Devices/Converter/, Figure 8:

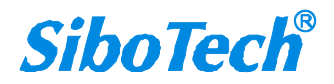

PM-127 Modbus (RS-485) / PROFIBUS DP Gateway

**User Manual** 

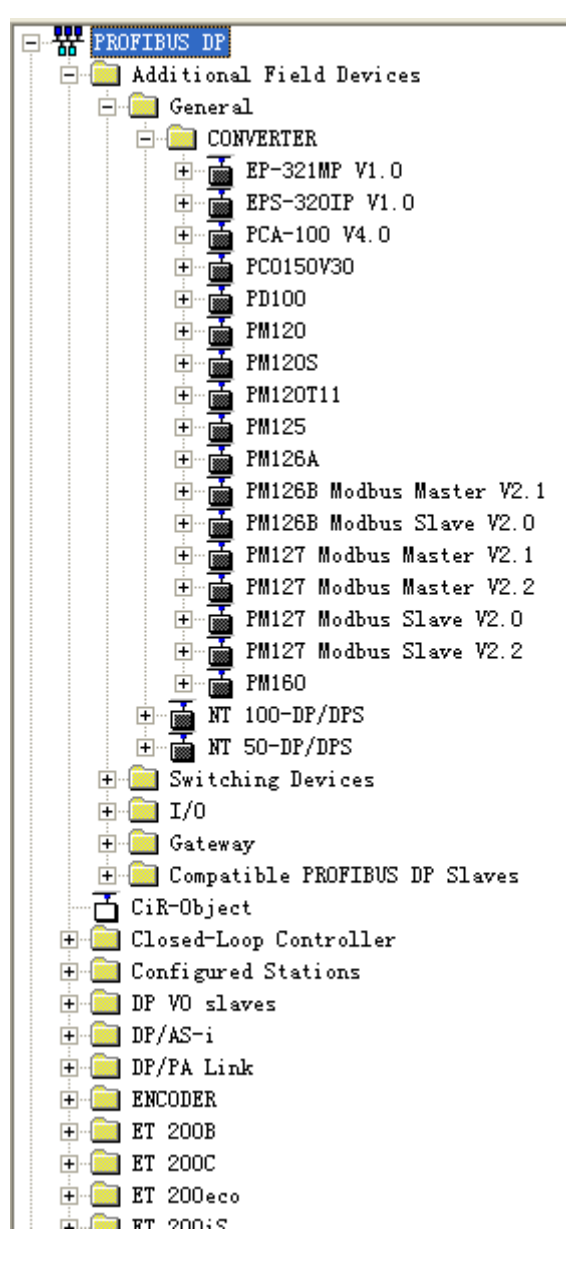

Figure 8

## 5.2.3 Configuration setting

1. Open the configuration setting interface of the project you created, set PLC rack, double-click "Hardware Catalog\SIMATIC 300\RACK-300\Rail", Figure 9:

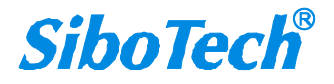

| <i>PM-1</i><br>Modbu<br>User M                                                                | 27<br>us (RS-485) / PROFIBUS DP Gateway<br>Manual                                                                                                    |                                                                                                    |
|-----------------------------------------------------------------------------------------------|----------------------------------------------------------------------------------------------------|----------------------------------------------------------------------------------------------------|
| HV Config - [SIMATIC 3<br>Station Edit Insert PLC Yr<br>C C C C C C C C C C C C C C C C C C C | 00(1) (Configuration) T_TODBUS]         Immediate         Immediate | Profi Standard      Profi Standard      Profi Standard      Profi Standard      Profi Standard      Profi Standard      Cru Standard      Cru Standard |
| (0) UR<br>S Module D<br>1<br>2<br>3<br>4<br>5<br>6<br>7<br>7                                  | rder number MPI adàress I add Q address Comment                                                                                                    | Nack-300         ■ Rail         ■ SM-300         ■ SIMATIC 400         ■ SIMATIC PC Based Control 300/4         ■ SIMATIC PC Station         ● SIMATIC PC Station         ● Kack-300         ● SIMATIC PC Station         ● Kack-300         ● SIMATIC PC Station         ● Connections; MPI + DP connections; MPI + DP connections; for multi-tier                                                                                                    |

#### Figure 9

- 2. Set CPU module and select the corresponding device type and the occupied slots.
- 3. Create PROFIBUS DP network and set PROFIBUS DP network: Click New and then Network settings, select

DP; select a baud rate such as 187.5Kbps, then "OK". Double-click it, Figure 10:

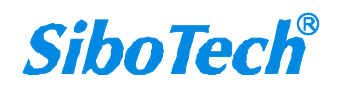

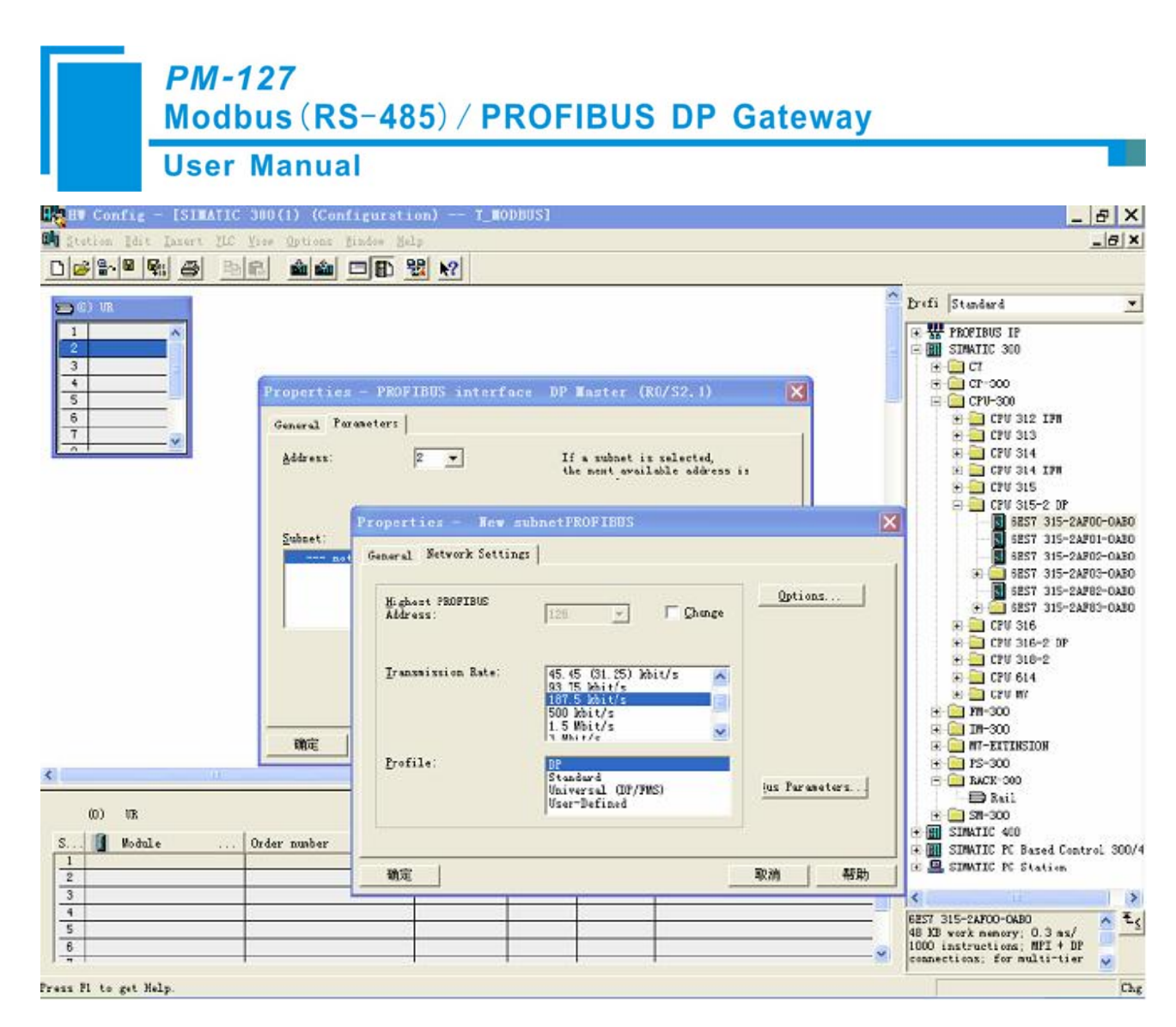

Figure 10

4. Select a PROFIBUS DP master address, Figure 11:

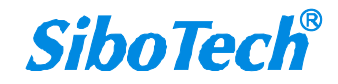

| User                                                                                                 | Manual                                                                                                    |                                                                                                    |
|----------------------------------------------------------------------------------------------------|----------------------------------------------------------------------------------------------------|----------------------------------------------------------------------------------------------------|
| HV Config - [SIMATIC 3<br>Station Edit Insert PLC Y<br>C C 19 10 10 10 10 10 10 10 10 10 10 10 10 10 | 00(1) (Configuration) T_NODBUS]<br>.ew Options Window Help<br>                                                                                                    | X<br>                                                                                                    |
|                                                                                                    | Select Profibus Address                                                                                                    |                                                                                                    |
|                                                                                                    | General Paramaters<br>Address: 2 If a subnet is selected,<br>Highest address: 125<br>Transmission rate: 187.5 kbit/s<br>Subnet:<br>Propride:<br>Propride:<br>Belete | ⊕       CFU 312 IFM         ⊕       CFU 313         ⊕       CFU 314         ⊕       CFU 314 IFM         ⊕       CFU 315-2 DF         ⊕       CFU 315-2 AFO0-0ABO         ●       6EST 315-2AFO0-0ABO         ●       6EST 315-2AFO0-0ABO         ●       CFU 318-2         ●       CFU 314         ●       CFU 314 |
|                                                                                                    |                                                                                                    | ₩-300                                                                                                    |
|                                                                                                    |                                                                                                    |                                                                                                    |

Figure 11

5. Put PM-127 slave into PROFIBUS DP network, and map the input and output data block into S7-300 or other

controller's memory, Figure 12:

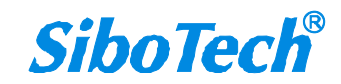

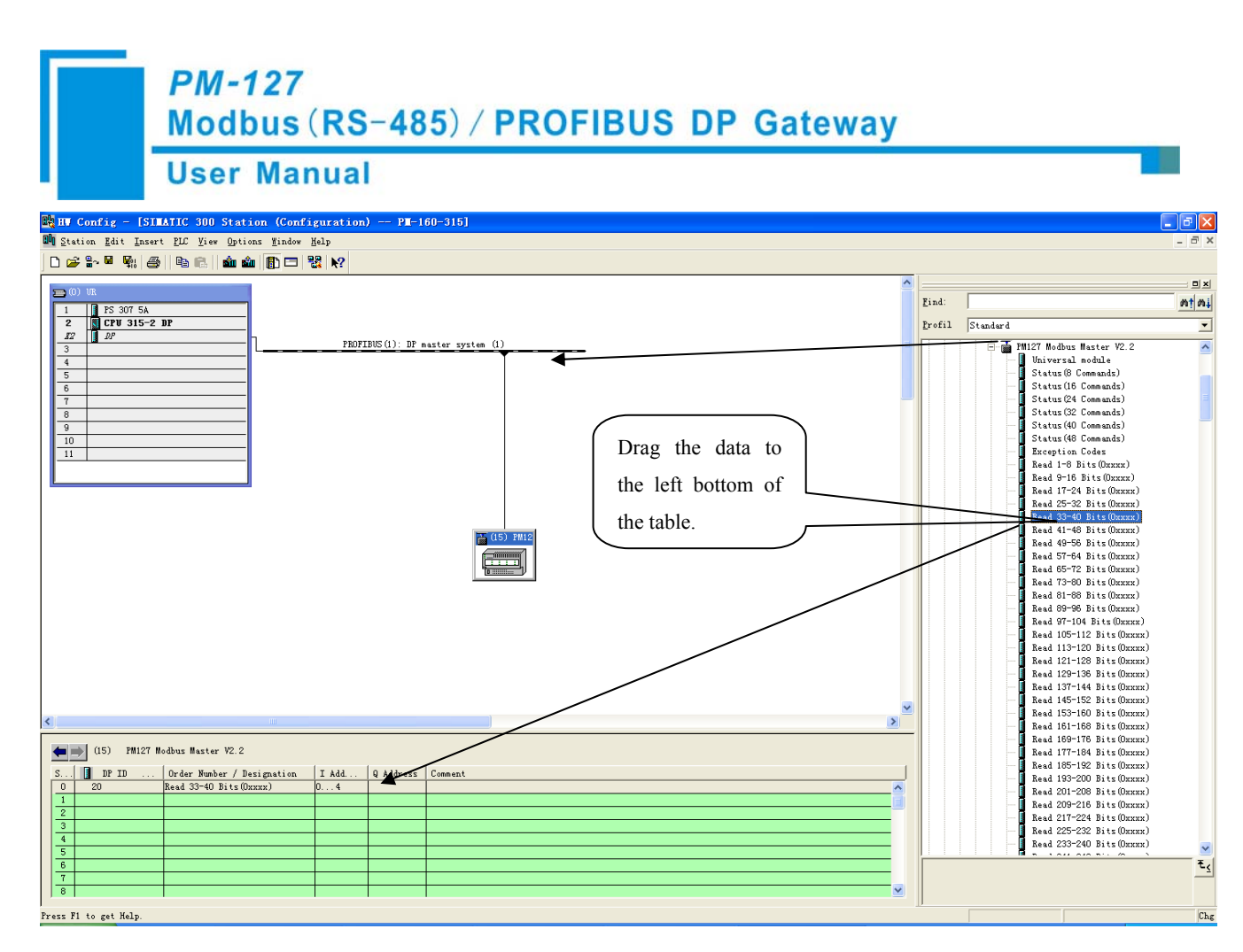

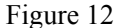

Operation is divided into two steps, the first step is dragging PM-127(PM-127 Modbus Master V2.2or PM-127 Modbus Slave V2.2) into the network configuration on the upper left, the mouse will change shape, and that is to say it can be placed. The second step is dragging data block into the data mapping table at the bottom left, mapping corresponding bytes to the PLC memory.

Remark: The address must be same with the settings of module switches!

6. Set PROFIBUS DP slave parameters and relevant Modbus parameters of Modbus commands, please reference to chapter5.2.4, save, compile and download into PLC.

### **5.2.4 Parameters setting**

Before setting parameters, we should understand their own property parameters of PM-127 Modbus Master V2.2, PM-127 Modbus Slave V2.2 when they are PROFIBUS DP slave respectively and different Modbus parameters supported by each of them.

### PM-127 Modbus Master

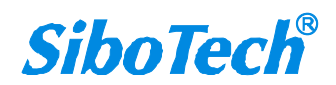

After registering PM-127M22.gsd file completely, you can find the device with the name in the catalog, that is to say PM-127 act as a Modbus master at the side of Modbus.

#### ♦ PROFIBUS DP slave property parameter:

In configuration interface, double click "PM-127 Modbus Master V2.2" in PROFIBUS DP network, property

interface is shown as follow:

| Properties - DP slave                                                                                                    |                                                                                 |
|----------------------------------------------------------------------------------------------------|---------------------------------------------------------------------------------|
| General Parameter Assignment                                                                                                    | 1                                                                               |
| Parameters<br>Station parameters<br>Device-specific parameters<br>Baudrate (bps)<br>Data bits, Parity bit, Stop bits<br>Data bits, Parity bit, Stop bits<br>E Protocol Type<br>Delay Between Polls<br>Delay Between Polls<br>Fransmission Mode<br>New parameter assignment<br>User_Prm_Data (0 to 7)<br>User_Prm_Data (8) | Value 9600 8 None 1 Modbus Master 300ms No Delay RTU 00,00,00,40,00,03,00,00 00 |
| OK                                                                                                    | Cancel Help                                                                     |

Configurable parameters include:

**Baud rate (bps):** Configure serial baud rate, 300, 600, 1200, 2400, 4800, 9600, 19200, 38400, 57600, 115200bps can be selected;

Data bits, Parity bit, Stop bits: 8 None 1, 8 Odd 1, 8 Even 1, 8 Mark 1, 8 Space 1 and 8 None 2 can be selected;

**Protocol Type:** If what you drag to the PROFIBUS DP bus is "PM-127 Modbus Master", the parameter is "Modbus Master", If what you drag to the PROFIBUS DP bus is "PM-127 Modbus Slave", the parameter is "Modbus Slave".

**Response Timeout:** It is available when "Protocol Type" is Modbus Master, 100, 200, 300, 400, 500, 600, 700, 800, 900, 1000, 1500, 2000, 3000, 4000, 5000ms can be selected.

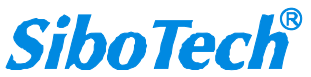

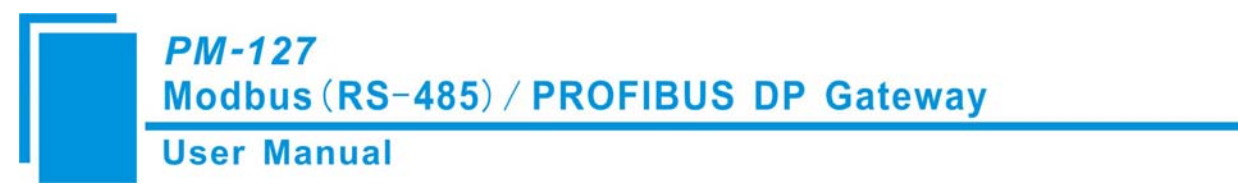

**Delay Between Polls:** It is available when "Protocol Type" is Modbus Master, No Delay, 50, 100, 150, 200, 300, 400, 500, 600, 700, 800, 900, 1000, 1500, 2000ms can be selected.

Transmission Mode: Set Modbus transmission mode, RTU or ASCII can be selected.

#### ♦ Module parameter

In configuration interface, double-click Module that is dragged to the left bottom of the PM-127 relevant table, the interface is shown as follow:

|     | Station poromotors           |
|-----|------------------------------|
|     | → Bevice-specific parameters |
| 162 | Slave Address                |
|     | - Function                   |
|     | — 🗐 Starting Address         |
|     | ∟ <u>≡</u> No. of Points     |
|     | 🕂 🧱 Hex parameter assignment |
|     |                              |
|     |                              |
|     |                              |

Configurable parameters include:

Slave address: Set Modbus slave address being connected with PM-127, 1 to 247 can be selected;

Function: Need not be set, every function code has its own module;

Starting Address: Set register starting address, 0~65535 can be selected;

**No. of Points:** Number of data, only those modules that relevant with 01H, 02H, 0FH function codes need to be set the number of data;

#### ♦ Modbus Command Modules

The modules supported by PM-127 when PM-127 act as a Modbus Master include: Status Module, Read Module, Write Module

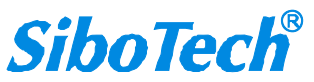

Status Module: Status(8 Commands)~Status(48 Commands), Exception Codes

As a Modbus master, PROFIBUS side can monitor the status of Modbus commands, and provide two kinds of method to monitor Modbus commands status:

Status(8 Commands)~Status(48 Commands): Select one kind status from 6, and every bit expresses the status of every Modbus command respectively. The value is 1 when response is correct, and when times of abnormal response, timeout or error up to 3 the value is 0. The count clears when response is right.

a) Status (8 Commands): Monitoring 8 commands

b) Status (16 Commands): Monitoring 16 commands

c) Status (24 Commands): Monitoring 24 commands

d) Status (32 Commands): Monitoring 32 commands

e) Status (40 Commands): Monitoring 40 commands

f) Status (48 Commands): Monitoring 48 commands

Exception codes: 1 word Module, high byte indicates Modbus command index 0~47, low byte indicates abnormal code or error code. When response is correct, error code is 0, when response abnormally or overtime or error, the highest bit of high byte is set to 1. Abnormal code come from devices, the error code is 0xFF when overtime or error.

Read Module: Read 1-8 Bits(0xxxx)~Read 249-256 Bits(0xxxx), Read 1-8 Bits(1xxxx)~Read 249-256 Bits (1xxxx), Read 1 Words (4xxxx) ~Read 64 Words (4xxxx), Read 2 Words (4xxxx) Consistent~Read 16 Words (4xxxx) Consistent, Read 1 Words (3xxxx) ~Read 64 Words (3xxxx), Read 2 Words (3xxxx), Read 2 Words (3xxxx) Consistent~Read 16 Words (3xxxx) Consistent

As a Modbus master, Modbus read command modules being supported by PM-127 are described before. Users can drag different modules according to different needs and make some simple relevant setting.

Write Module: Write Single Bits  $(0xxxx) \sim$  Write 249-256 Bits (0xxxx), Write Single Words  $(4xxxx) \sim$  Write 64 Words (4xxxx), Write 2 Words (4xxxx) Consistent  $\sim$  Write 16 Words (4xxxx) Consistent

As a Modbus slave, Modbus write command modules being supported by PM-127 are described before. Users can drag different modules according to different needs and make some simple relevant setting.

#### PM-127 Modbus Slave

After registering PM-127S22.gsd file completely, users can find the device named "PM-127 Modbus Slave"

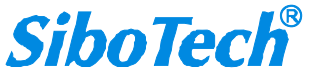

in the catalog, that is to say PM-127 act as a Modbus slave at the side of Modbus.

#### ♦ PROFIBUS DP slave property parameter

In configuration interface, "PM-127 Modbus Slave V2.2" in PROFIBUS DP network, property interface is

shown as follow:

| Properties - DP slave                                                                                                    |                                        |
|----------------------------------------------------------------------------------------------------|----------------------------------------|
| General Parameter Assignment                                                                                                    |                                        |
| Parameters<br>Station parameters<br>Device-specific parameters<br>Baudrate (bps)<br>Data bits, Parity bit, Stop bits<br>Protocol Type<br>Slave Address<br>Transmission Mode<br>+ Hex parameter assignment | Value 9600 8 None 1 Modbus Slave 1 RTU |
| ОК                                                                                                    | Cancel Help                            |

Configurable parameters include:

**Baudrate(bps):** Configure serial baud rate, 300、600、1200、2400、4800、9600、19200、38400、57600、115200bps can be selected;

Data bits: 8 bits

Data bits, Parity bit, Stop bits: 8 None 1, 8 Odd 1, 8 Even 1, 8 Mark 1, 8 Space 1 and 8 None 2 can be selected;

**Protocol Type:** If what you drag to the PROFIBUS DP bus is "PM-127 Modbus Master", the parameter is "Modbus Master", If what you drag to the PROFIBUS DP bus is "PM-127 Modbus Slave", the parameter is "Modbus Slave".

Slave address: It is available when "Protocol Type" is Modbus Slave, set Modbus address of PM-127, 1~247 can be selected.

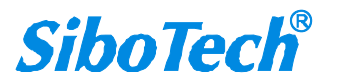

Transmission Mode: Set Modbus transmission mode, RTU or ASCII can be selected.

#### ♦ Module parameters

In configuration interface, double-click Module that is dragged to the left bottom of the PM-127 relevant

table, the interface is shown as follow:

| and the second second sec |          |  |
|----------------------------------------------------------------------------------------------------|----------|--|
| ddress / ID Farameter Assignment                                                                                                    |          |  |
| Parameters                                                                                                    | Value    |  |
| 🖃 🔄 Station parameters                                                                                                    |          |  |
| 🛱 🔄 Device-specific parameters                                                                                                    |          |  |
| E Function                                                                                                    | 3, 6, 16 |  |
| 🔄 🕂 🧰 Hex parameter assignment                                                                                                    |          |  |
|                                                                                                    |          |  |
|                                                                                                    |          |  |

**Function:** When drag a Module, the "Function" has been made sure, it is to say that Functions supported by the Module include: 03H (3), 06H (6), 10H(16).

#### ♦ Modbus Command Modules

The modules supported by PM-127 when PM-127 act as a Modbus Slave include: Status Module, Input Module, Output Module

#### Status Module: Status

As a Modbus slave, PROFIBUS side can monitor Modbus network status, and provide Modbus network status Module, it occupies 1bytes, the status byte adds 1 when receiving a correct request.

Input Module: 8 Bits Input (0xxxx) ~128 Bits Input (0xxxx), 1 Word Input (4xxxx) ~64 Words Input

(4xxxx), 2 Words Input (4xxxx) Consistent~16 Words Input (4xxxx) Consistent

As a Modbus slave, Modbus read command modules being supported by PM-127 are described before. Users

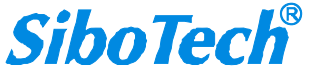

26

can drag different modules according to different needs and make some simple relevant setting.

**Output Module:** 8 Bits Input (1xxxx) ~128 Bits Input (1xxxx), 1 Word Input (3xxxx) ~64 Words Input (3xxxx), 2 Words Input (3xxxx) Consistent~16 Words Input (3xxxx) Consistent

As a Modbus slave, Modbus write command modules being supported by PM-127 are described before. Users can drag different modules according to different needs and make some simple relevant setting.

## **6** Working Principles of Modbus Master and Slave

## 6.1 Working Principle of Modbus Master

The data transmitting between Modbus of PM-127 Modbus Master and PROFIBUS is established by mapping relation. PM-127 has two data buffer, one is PROFIBUS network input buffer, and the other is PROFIBUS network output buffer. Modbus read commands read data and then write the data into input buffer for PROFIBUS network reading. Modbus write commands get data from network output buffer, and then the data is written into Modbus devices by writing commandss.

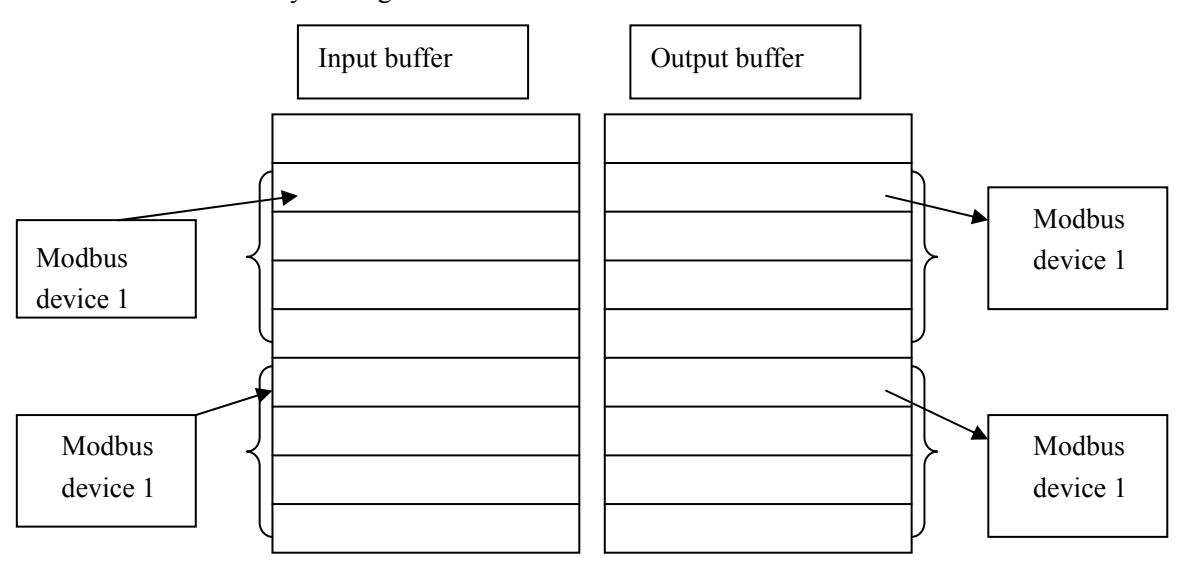

Support 01H、02H、03H、04H、05H、06H、0FH、10H function codes, users can configure 48 Modbus commands Module.

## 6.2 Working Principle of Modbus Slave

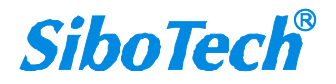

## PM-127 Modbus (RS-485) / PROFIBUS DP Gateway

#### **User Manual**

The data transmitting between Modbus of PM-127 Modbus Slave and PROFIBUS is established by mapping relation. PM-127 has two data buffer, one is PROFIBUS network input buffer, and the other is PROFIBUS network output buffer. Network input and output buffers are relative to PROFIBUS. Modbus write commands write data into network intput buffer for PROFIBUS network reading. Modbus read commands read data from network output buffer, and transmit to Modbus master device through response messages.

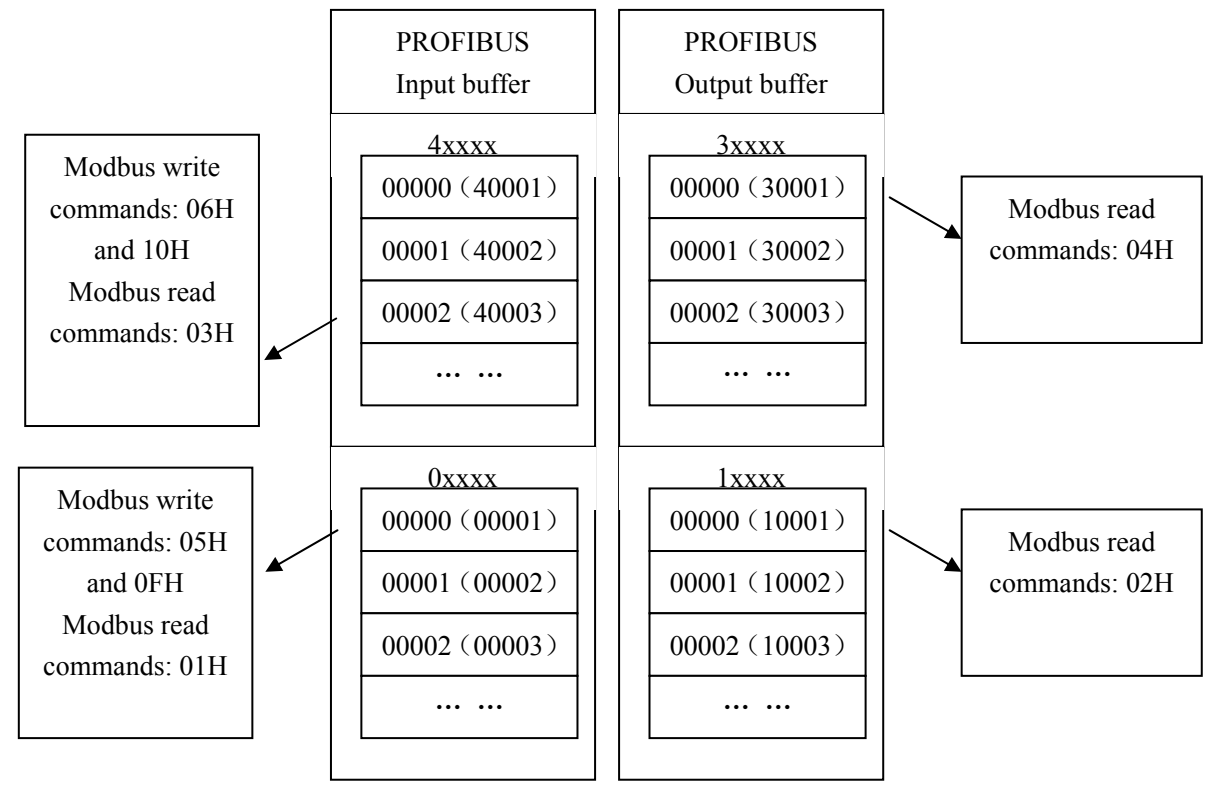

Support Modbus register address 3 area (3xxxx), 4 area (4xxxx), 0 area (0xxxx) and 1 area (1xxxx); and 3 area supports 04H function code; 4 area supports 03H, 06H, and 10H function codes; 0 area supports 01H, 05H, and 0FH function codes; 1 area supports 02H function code.

PROFIBUS DP input buffer being relative to Modbus side is Modbus master output, mapping to Modbus holding registers 4xxxx (10H and 06H commands are used to write data, 03H command is used to read back data) and loops 0xxxx (0FH and 05H commands are used to write data, 01H command is used to read back data).

PROFIBUS DP output buffet being relative to Modbus side is Modbus master input, mapping to Modbus input registers 3xxxx (04H command is used to read data) and input bits 1xxxx (02H command is used to read data).

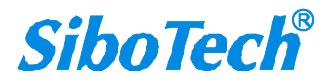

## 7 How Step7 Read and Write Gateway Data

When PM-127 act as Modbus Master, Modbus command module of PM-127 that with total length as its consistent are shown as follow:

Read 2 Words (4xxxx) Consistent~Read 16 Words (4xxxx) Consistent, Read 2 Words (3xxxx) Consistent~ Read 16 Words (3xxxx) Consistent, Write 2 Words (4xxxx) Consistent~Write16 Words (4xxxx) Consistent

When PM-127 act as Modbus Slave, Modbus command module of PM-127 that with total length as its consistent are shown as follow:

2 Words Input (4xxxx) Consistent~16 Words Input (4xxxx) Consistent, 2 Words Output (3xxxx) Consistent~16 Words Output (3xxxx) Consistent.

For Modbus command module that with total length as its consistent, users must apply "SFC 14" read data and "SFC 15" write data in Step 7 programming.

|          | EN    | "DPRD_DAT"<br>ENO |                                |
|----------|-------|-------------------|--------------------------------|
| ¥#16#0 — | LADDR | RET_VAL           | <b>_MW</b> 50                  |
|          |       | RECORD            | P#DB100.<br>DBX0.0<br>-BYTE 16 |

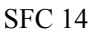

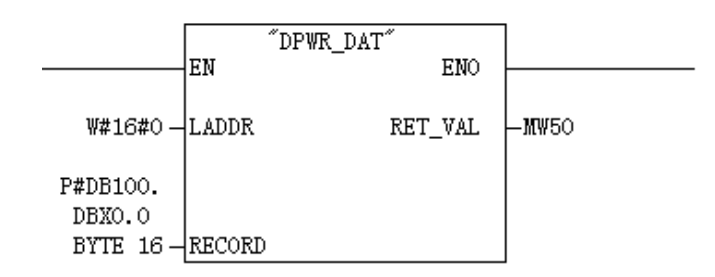

SFC 15

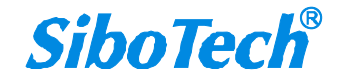

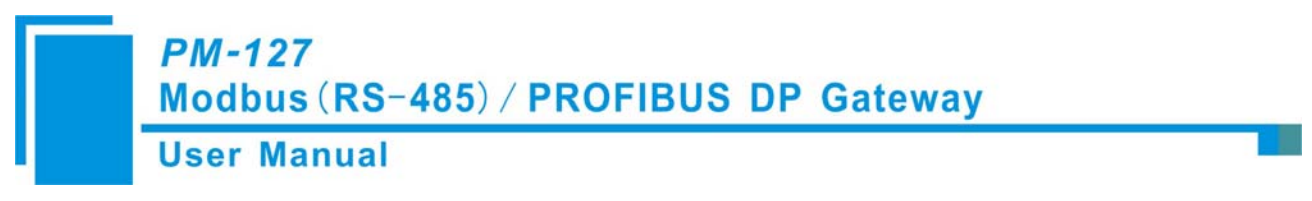

For other module which isn't module that with total length as its consistent, users can apply "MOVE" command read and write data in Step7 programming.

## **8** Installation

## **8.1 Machine Dimension**

Size: 18mm (Width)\*110mm (Height)\*115mm (Depth)

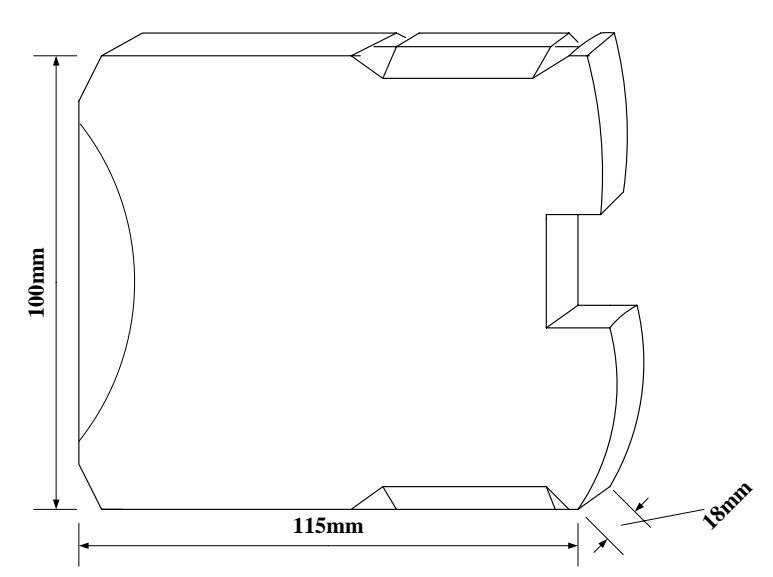

## **8.2 Installation Method**

35mm DIN RAIL

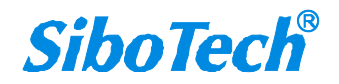

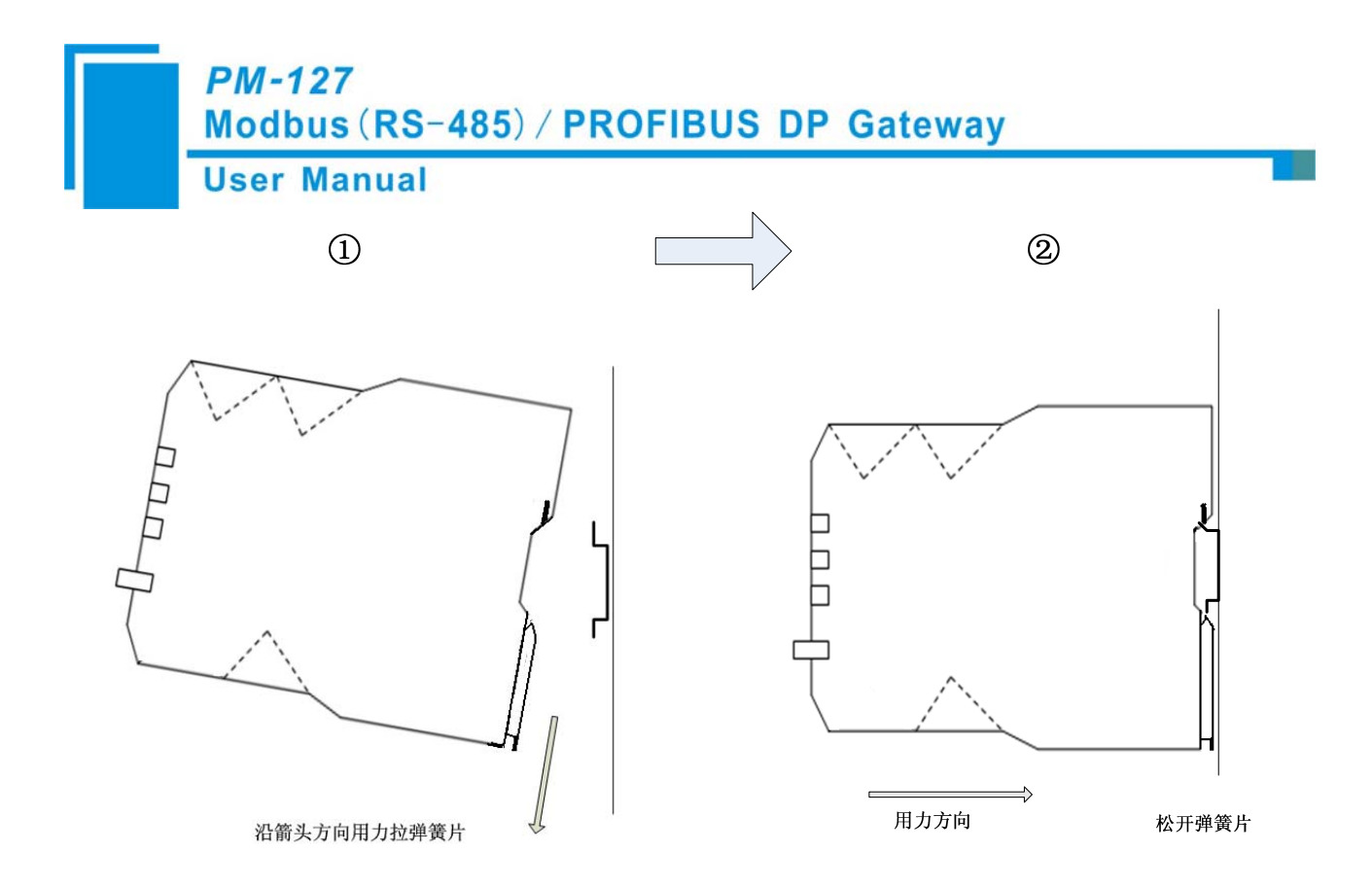

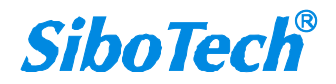

**User Manual** 

## **Appendix A: Modbus Protocol**

#### **Modbus-RTU Protocol:**

Note: The equipments being connected with this product must have Modbus interface, and Modbus protocol of the equipments must be in line with the following rules. Our company provides customer-oriented services.

#### **1 Description of protocol**

Physical layer: transmission mode: RS485

Address: 0-247

Baud rate: Can configurate

Medium: STP

Transmission mode: Half-duplex mode

The connection is established throng one line with half-duplex mode, and that is to say that signals transmit through the only one line with opposite directions. Firstly, host computer find the only terminal and then the terminal transmits response signals on the opposite direction.

Protocol only allows the communication between host computers and terminals, while the communications between terminals are not allowed. Thus, they will not occupy communication line when they are in the status of being initialized and respond the polling signals which are transmitted to the local terminal only.

Format of a data frame: 1 bit start bit, 8 bits data and 1 bit stop bit.

#### Format of a data packet

| Address | Function Code | Data       | check code |
|---------|---------------|------------|------------|
| 8-Bits  | 8-Bits        | N x 8-Bits | 16-Bits    |

The protocol defines check code, data serial and so on in details, which are important contents when communicating specific data.

When data frames reach terminal, they access to the equipment through a simple entrance. The equipment delete the "envelop" of the data frame, and read the data. If there are no faults, the required tasks are executed. Then, it adds the data being generated by itself to the obtained "envelop", and return the data frame to the sender.

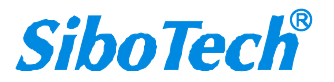

## PM-127 Modbus (RS-485) / PROFIBUS DP Gateway

#### **User Manual**

The response data include: the address of terminal, the executed function, and the required data and a check code by executing the order. Any faults won't lead to respond successfully.

#### Address field

Address field is located at the beginning, composed of 8 bits (0-255). These bits indicate the address of the terminal being specified by users. The equipment will receive data from the host computer being connected with it. Every address of terminal must be the only one. Only the terminal being addressed will respond the polling with its address. When the terminal transmit a response, the response tell the host computer the terminal which is communicating with it.

#### **Function field**

Codes of function field show the function being executed by terminals which are addressed. Figure 1-1 lists all the function codes, their meanings and their initial functions.

#### Figure1-1 Function codes

| code | meaning                | action                                                         |
|------|------------------------|----------------------------------------------------------------|
| 03   | Read data              | obtain current binary value of single or multiple registers    |
| 06   | Preset single register | Place one specific binary value into the single register       |
| 16   | Preset multiple        | Place specific binary values to a series of multiple registers |
|      | registers              |                                                                |

#### Data field

Data field includes data when specific functions are executed by terminals or data being collected when the terminal responds to query. The content of these data may be value of number, reference address or limit value. For instance, functional code indicates terminals read a register, data field, on the other hand, clearly show the register and the number of data to be read, the inside address, the type of data and different capacity of different computers.

#### Fault check code

The field allows checking the fault in the transmission between host computer and terminals. Sometimes, due to electrical noise and other interference, a set of data may change when transmitting from one equipment to another. The fault checking code can guarantee that host computer don't respond to the changed data in the transmission, which improves safety and efficiency of the system. The fault code apply 16 bit CRC.

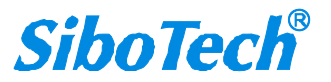

Note: The transmitting serial is always the same- address, functional code, data and the fault checking code relating to direction.

#### The fault checking

CRC field occupy 2 bytes, including 16 bits binary value. The value of CRC is calculated by transmitting equipment, and then added to the data frame, the receiving equipment calculate the CRC value again while receiving data. Then it is compared with receiving CRC value. If the two values are not the same, the fault occurs.

When calculating CRC, preset a 16-bit register to one firstly, and then calculate 8-bit bytes in the data frame with the current value of the register. Only 8 data bits of each byte participate in the generation of CRC. The initial bit, final bit and occasional odd and even bit don't influence the value of CRC.

The process of generating a CRC:

Preset a 16-bit register to 0FFFFH, and the register is named CRC register.

When generating CRC, exclusive each 8 bit with the content of the register, and then shift result to the low byte, the high bit is filled with zero, the LSB is shifted out and checked. If it is one, the register exclusives with a presetting fixed value. If the lowest bit is zero, there is no settlement.

The above settlement is repeated before executing the shifting 8 times. After finishing shifting the last bit, the next 8-bit byte has the same exclusive calculation with the register, and the another 8-time shifting is carried out. When all the bytes are settled, the final value is CRC value.

The process of generating a CRC:

Preset a 16-bit register 0FFFH(all one), and name it CRC register.

Exclusive the first 8-bit byte in the data frame with the low byte in the CRC register, and restore CRC

register. Shift CRC register to the right bit, fill the highest bit with zero, shift the lowest bit out and check them.

If the lowest bit is zero, repeat the third step (next shift)

If the lowest if one, exclusive CRC register with a presetting fixed value (0A001H).

Repeat the third step and the fourth step until shifting eight times, which settle the entire eight bit down.

Repeat the second step to the fifth step to deal with the next eight-bit until all the bytes are settled down.

In the end, CRC register value is the CRC value.

#### 2 Functions of application layer

The first chapter has described the protocol and data frame. The processors of the software can use the

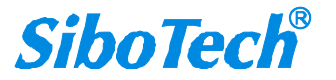

## PM-127 Modbus (RS-485) / PROFIBUS DP Gateway

### **User Manual**

following methods establish their specific application program via protocols without fault.

The protocol in this chapter use the follow format as many as possible, the format is shown as table 2-1(digital is set in hexadecimal)

| Address | Functio  | The high byte   | The low      | The high     | The low      | The low  | The high |
|---------|----------|-----------------|--------------|--------------|--------------|----------|----------|
|         | nal code | of the starting | byte of the  | byte of the  | byte of the  | byte of  | byte of  |
|         |          | address of the  | starting     | number of    | number of    | checking | checking |
|         |          | variable        | address of   | the variable | the variable | code     | code     |
|         |          |                 | the variable |              |              |          |          |
| 03H     | 03H      | 00H             | 01H          | 00H          | 03H          | 55H      | E9H      |

Table 2-1

Read Holding Registers (Function code 03)

Query

The Table 2-2 is an example that reading there collected data U1, U2, and U3 to the slave. The address of U1 is 0001H, the address of U2 is 0002H, and the address of U3 is 0003H.

| Address | Functional | The high byte   | The low byte    | The high byte | The low  | The low  | The high |
|---------|------------|-----------------|-----------------|---------------|----------|----------|----------|
|         | code       | of the starting | of the starting | of the number | byte of  | byte of  | byte of  |
|         |            | address of the  | address of the  | of the        | the      | checking | checking |
|         |            | variable        | variable        | variable      | number   | code     | code     |
|         |            |                 |                 |               | of the   |          |          |
|         |            |                 |                 |               | variable |          |          |
| 03H     | 03H        | 00H             | 01H             | 00H           | 03H      | 55H      | E9H      |

Table 2-2

#### Response

The response include: the address of slave, functional code, the number of the data and the CRC check. The example table 2-3 is reading the response of U1, U2, and U3.

|     | PM-127<br>Modbus (RS-485) / PROFIBUS DP Gateway |        |          |          |          |          |          |          |          |         |         |  |  |
|-----|-------------------------------------------------|--------|----------|----------|----------|----------|----------|----------|----------|---------|---------|--|--|
|     | Use                                             | er Ma  | anual    |          |          |          |          |          |          |         |         |  |  |
| Add | ress                                            | Functi | The      | The      | The low  | The      | The low  | The      | The low  | The low | The     |  |  |
|     |                                                 | onal   | byte     | high     | byte of  | high     | byte of  | high     | byte of  | byte of | high    |  |  |
|     |                                                 | code   | number   | byte of  | the      | byte of  | the      | byte of  | the      | checkin | byte of |  |  |
|     |                                                 |        | of the   | the      | variable | the      | variable | the      | variable | g code  | checkin |  |  |
|     |                                                 |        | variable | variable |          | variable |          | variable |          |         | g code  |  |  |
| 03  | 3Н                                              | 03H    | 06H      | 01H      | 7CH      | 01H      | 7DH      | 01H      | 7CH      | F9H     | 9BH     |  |  |

Table 2-3

#### 2.2 Preset Multiple Registers (Functional code 10)

#### Query

The functional code 10 allows users changing the content of multiple registers. The device can be set 16 values from any starting address. The controller work with the mode of dynamic scanning, and it can change the content of the register anytime.

The Table 2-4 is an example changing the action and delay setting values of the monitor 1 and monitor 2 of the slave. The address of the action setting value of the monitor 1 is 2AH, and the delay setting value is 2BH. The address of the action setting value of the monitor 2 is 2CH, and the delay setting value is 2DH

| Addres | Functi | The     | The     | The    | The    | The    | The    | The    | The    | The    | The    | The    | The    | The    | The    | The    |
|--------|--------|---------|---------|--------|--------|--------|--------|--------|--------|--------|--------|--------|--------|--------|--------|--------|
| S      | onal   | high    | low     | high   | low    | byte   | high   | low    | high   | low    | high   | low    | high   | low    | low    | high   |
|        | code   | byte    | byte    | byte   | byte   | numb   | byte   | byte   | byte   | byte   | byte   | byte   | byte   | byte   | byte   | byte   |
|        |        | of the  | of the  | of the | of the | er of  | of the | of the | of the | of the | of the | of the | of the | of the | of     | of     |
|        |        | startin | startin | numb   | numb   | the    | variab | variab | variab | variab | variab | variab | variab | variab | checki | checki |
|        |        | g       | g       | er     | er     | variab | le     | le     | le     | le     | le     | le     | le     | le     | ng     | ng     |
|        |        | addres  | addres  | of the | of the | le     |        |        |        |        |        |        |        |        | code   | code   |
|        |        | s of    | s of    | variab | variab |        |        |        |        |        |        |        |        |        |        |        |
|        |        | the     | the     | le     | le     |        |        |        |        |        |        |        |        |        |        |        |
|        |        | variab  | variab  |        |        |        |        |        |        |        |        |        |        |        |        |        |
|        |        | le      | le      |        |        |        |        |        |        |        |        |        |        |        |        |        |
|        |        |         | 芇       |        |        |        |        |        |        |        |        |        |        |        |        |        |

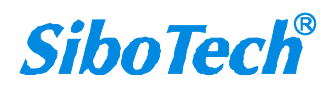

|     |     | P<br>M | M-12<br>odbu | 27<br>Is (R | S-48 | 85) / | PRO | FIBU | IS D | P Ga | tewa | ay   |     |     |     | _   |
|-----|-----|--------|--------------|-------------|------|-------|-----|------|------|------|------|------|-----|-----|-----|-----|
|     |     | Us     | ser N        | lanu        | al   |       |     |      |      |      |      |      |     |     |     |     |
| 03H | 10H | 00H    | 2AH          | 00H         | 04H  | 08H   | 07H | D0H  | 00H  | 0AH  | 07H  | 0D0H | 00H | 0AH | 25H | 7CH |

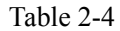

Response

The Table 2-5 is the response of changing the action and delay setting values of the monitor 1 and monitor 2.

| Address | Function | The high     | The low byte | The high    | The low byte | The low byte | The high |
|---------|----------|--------------|--------------|-------------|--------------|--------------|----------|
|         | al code  | byte of the  | of the       | byte of the | of the       | of checking  | byte of  |
|         |          | starting     | starting     | number      | number       | code         | checking |
|         |          | address of   | address of   | of the      | of the       |              | code     |
|         |          | the variable | the variable | variable    | variable     |              |          |
| 03      | 10H      | 00H          | 2AH          | 00H         | 04H          | EBH          | 8DH      |

Table 2-5

#### 2.3 Preset Single Register (Functional code 06)

#### Query

The functional code 06 allows users changing the content of single register. Any single register of DAE system can use the order change the value. The controller work with the mode of dynamic scanning, and it can change the content of the register anytime.

| Addr | Functio  | The high     | The low byte | The high    | The low byte | The low byte | The high |
|------|----------|--------------|--------------|-------------|--------------|--------------|----------|
| ess  | nal code | byte of the  | of the       | byte of the | of the       | of checking  | byte of  |
|      |          | starting     | starting     | variable    | variable     | code         | checking |
|      |          | address of   | address of   |             |              |              | code     |
|      |          | the variable | the variable |             |              |              |          |
| 03H  | 06H      | 00H          | 2EH          | 07H         | 0D0H         | EBH          | 8DH      |

The following example is changing the overload-action value Ir1. The address of Ir1 is 002EH.

Table 2-6

#### Response

The normal response of preset single register is transmitting the receiving data after changing the value of

the register.

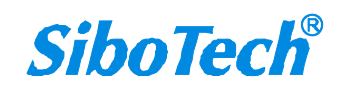

| F    | PM-12<br>Iodbu | 27<br>Is (RS-4 | 85) / PR(    | OFIBUS      | DP Gate      | way          |          |  |  |  |  |  |  |
|------|----------------|----------------|--------------|-------------|--------------|--------------|----------|--|--|--|--|--|--|
| L    | User Manual    |                |              |             |              |              |          |  |  |  |  |  |  |
| Addr | Functio        | The high       | The low byte | The high    | The low byte | The low byte | The high |  |  |  |  |  |  |
| ess  | nal code       | byte of the    | of the       | byte of the | of the       | of checking  | byte of  |  |  |  |  |  |  |
|      |                | starting       | starting     | variable    | variable     | code         | checking |  |  |  |  |  |  |
|      |                | address of     | address of   |             |              |              | code     |  |  |  |  |  |  |
|      |                | the variable   | the variable |             |              |              |          |  |  |  |  |  |  |
| 03H  | 06H            | 00H            | 2EH          | 07H         | 0D0H         | EBH          | 8DH      |  |  |  |  |  |  |

Table 2-7

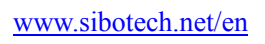

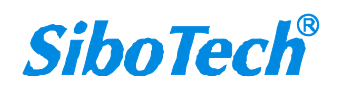